●●●Windows 7 ISDN インターネット接続方法(初期設定)●●●

1. [スタート] - [コントロールパネル] をクリックします。

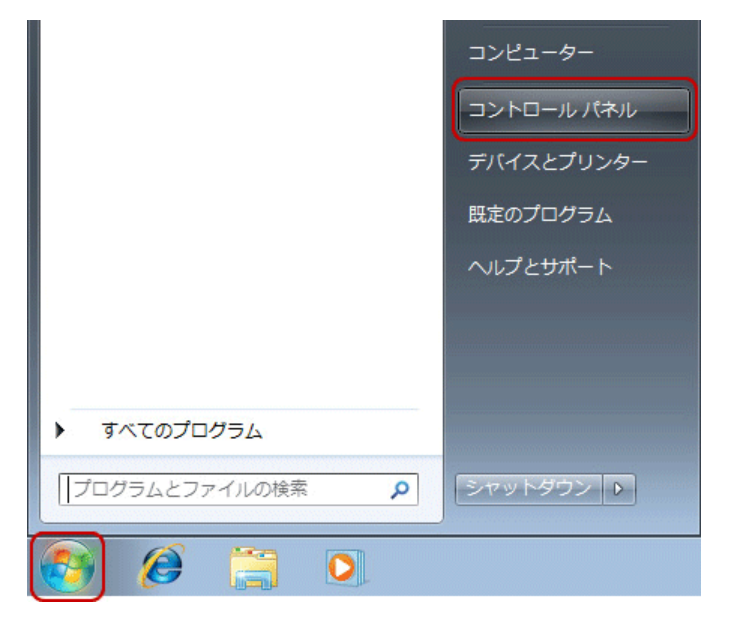

2. [ネットワークの状態とタスクの表示] をクリックします。

| 00-13+                               | コントロール パネル 🔹                                                                                                    |                                                                                                    | • <del>•</del> •                                                                                                    | □− <i>ı</i> レ , |
|--------------------------------------|----------------------------------------------------------------------------------------------------|----------------------------------------------------------------------------------------------------|----------------------------------------------------------------------------------------------------|-----------------|
| =>K:                                 | ーターの設定を調整します                                                                                                    |                                                                                                    | 表示方法: カテゴリ ▼                                                                                                    |                 |
| 2000<br>1900<br>1900<br>1900<br>1900 | システムとセキュリティ<br>コンピューターの状態を強認<br>バックアップの作成<br>時期の発見と解決<br>ネットワークとインターネッ<br>ネットワークの状態とタスク<br>ホームグループと共有に開発<br>ノハードウェアとサウンド<br>デバイスとプリンターの表示<br>デバイスの通知<br>プログラム<br>プログラムのアンインストー | 3<br>シー<br>か<br>な<br>大<br>ションの道訳<br>ションの道訳<br>・<br>ル<br>・<br>い<br>、<br>、<br>、<br>、<br>、<br>、<br>、<br>、<br>、<br>、<br>、<br>、<br>、 | ユーザー アカウントと家族のための安全設定<br>● ユーザー アカウントの追加または削除<br>● 保護者による制限の設定<br>デスクトップのカスタマイズ<br>テーマの変更<br>デスクトップの背景の変更<br>画面の紹像度の調整<br>特計、言語、および地域<br>キーボードまたは入力方法の変更<br>コンピューターの簡単操作<br>設定の現象の表示<br>現第ディスプレイの最遠化 |                 |
|                                      |                                                                                                    |                                                                                                    |                                                                                                    |                 |
| _                                    |                                                                                                    |                                                                                                    |                                                                                                    | ⊢               |
| 参考                                   | アイコン表示の場合                                                                                                    | は、[ネットワークと共<br>, すべてのコントロールパネル海目 ,                                                                                              | 有センター]アイコンをクリックします                                                                                                    | t.              |

3. [アダプターの設定の変更] をクリックします。

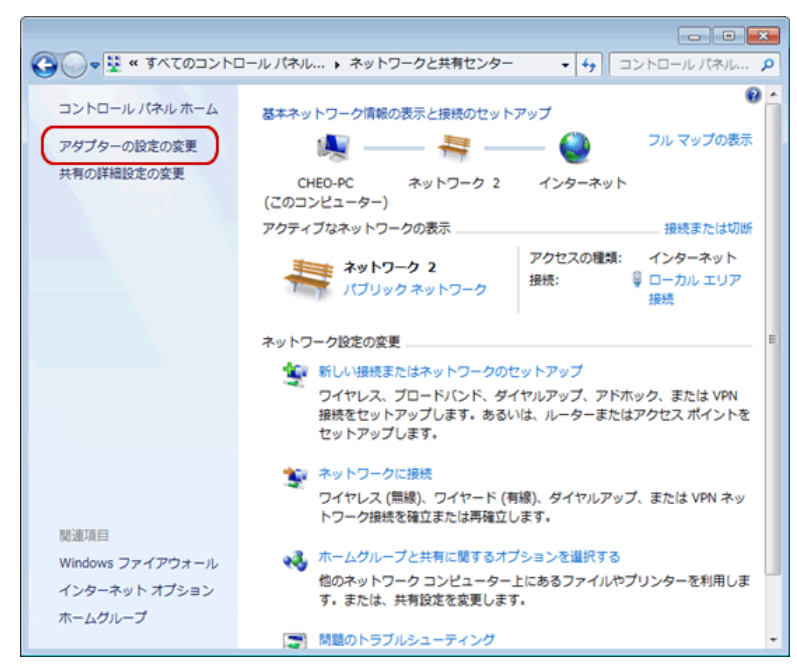

4. 接続用に作成したアイコンをダブルクリックします。

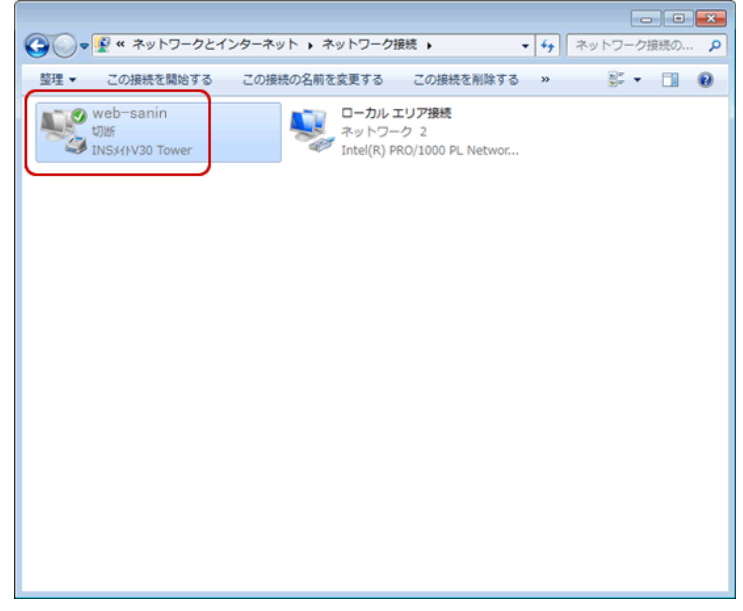

- 5. [接続] 画面が表示されます。
  - 「ユーザー名」と「パスワード」を入力して<mark>、[ダイヤル]</mark>ボタンをクリックします。

| 🐓 web-saninへB       | <b>ę</b> 統                                                       |      |
|---------------------|------------------------------------------------------------------|------|
|                     |                                                                  |      |
| ユーザー名(以)            | x0becesox                                                        |      |
| /12.7~ド(E):         | ジビスワードを改要するには、ここをりいっします」                                         |      |
| <ul> <li></li></ul> | が接続するとき使用するために、このユーザー名とけな<br>*<br>* ーのみ(数)<br>ューターを使うすべてのユーザー(A) | 9-k  |
| g14mp               | 1492                                                             | •    |
| SITINO              | キャンセル プロパティ(の) へル                                                | 2010 |

※ [ダイヤル]をクリックすると、接続が始まります。※フレッツ ISDN のダイヤルは「1492」です。 ご利用の料金プランが従量制のお客さまは、接続料金、および電話料金が発生します。 定額制のお客さまは、電話料金が発生します。 6. 接続を開始します。

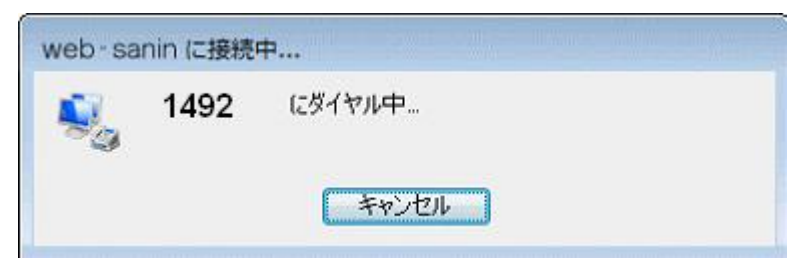

7. タスクバー(画面の右下)のインジケータに、[x]や[!]が付いていないコンピュータの形のア イコンが表示されましたら接続完了です。

ブラウザやメールソフトを起動してご利用ください。

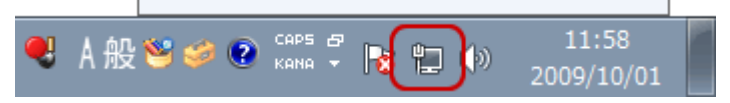